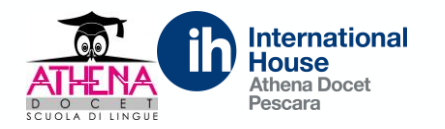

### Come iscrivere candidati ad un esame CAMBRIDGE ASSESSMENT ENGLISH come Preparation Centre?

Per effettuare l'iscrizione agli esami Cambridge English, bisogna seguire la seguente procedura. Andare sul sito: www.athenadocet.eu

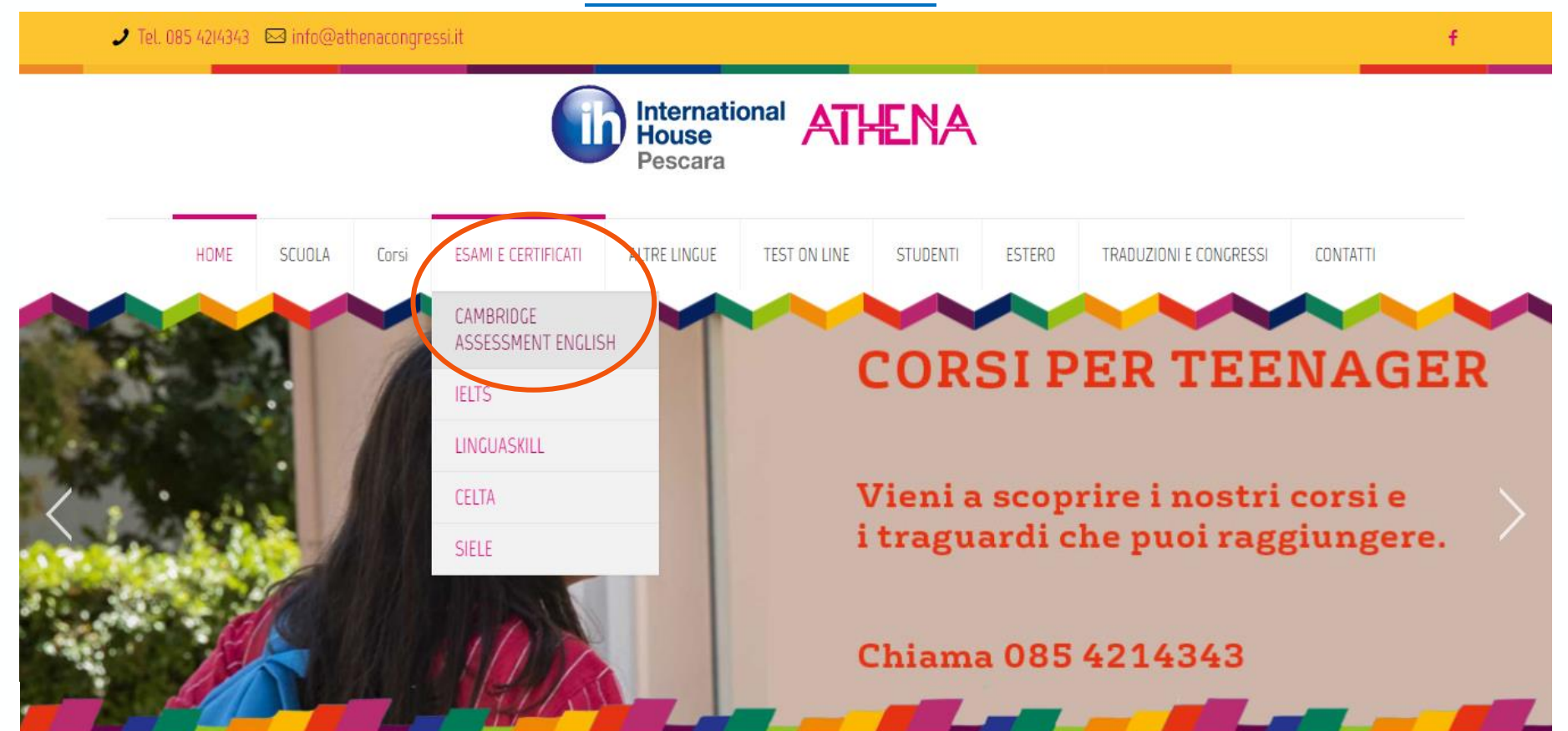

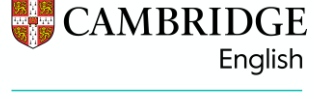

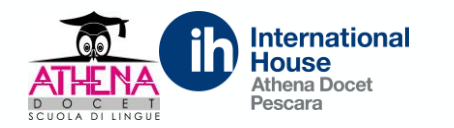

#### **CAMBRIDGE ASSESSMENT ENGLISH come Preparation Centre?**

#### CAMBRIDGE ASSESSMENT ENGLISH

Home > CAMBRIDGE ASSESSMENT ENGLISH

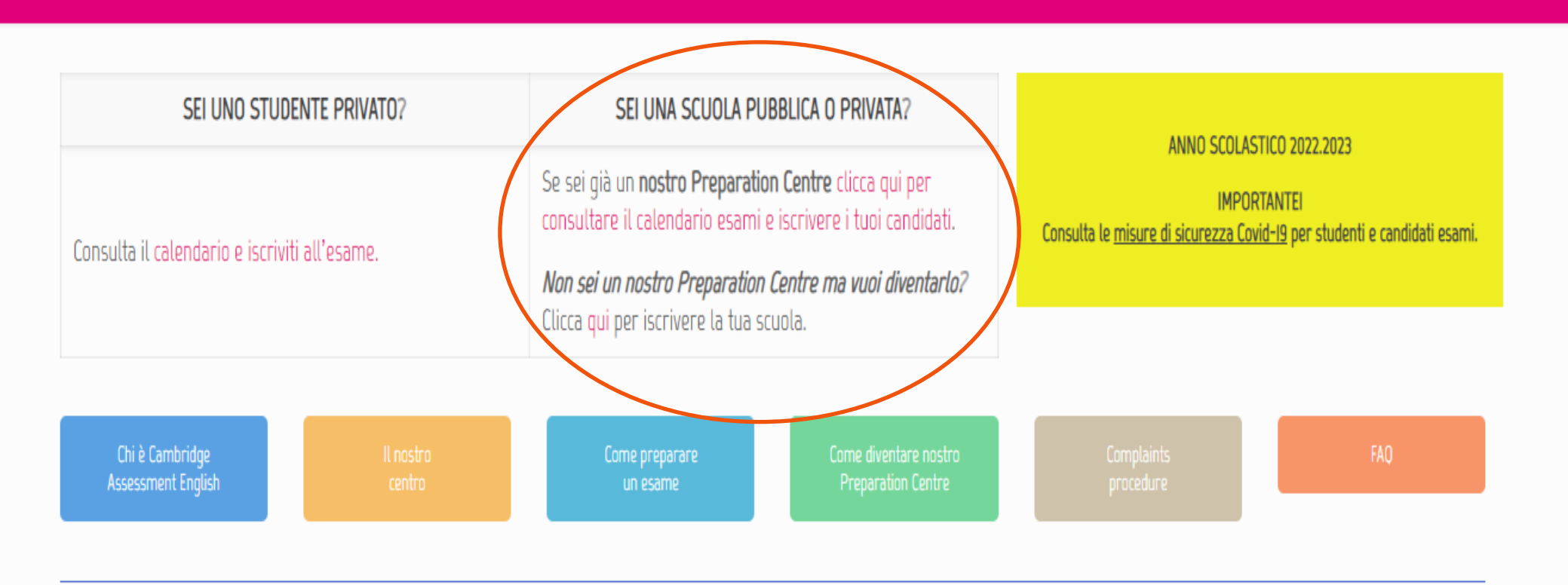

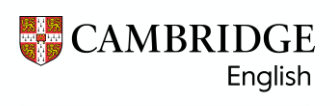

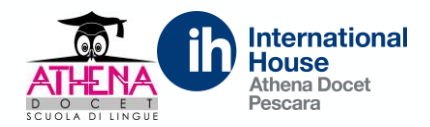

#### CAMBRIDGE ASSESSMENT ENGLISH come Preparation Centre?

Se devi registrarti come Preparation Centre, vai su <u>https://athenadocet.scuolasemplice.it/preparationcenterregister</u> e inserisci i dati della scuola. Una volta effettuata la registrazione, il centro provvederà ad abilitare l'accesso.

| Dati della                                       | i scuola                     |                     |  |
|--------------------------------------------------|------------------------------|---------------------|--|
| (*) Ragione sociale scuola:                      |                              |                     |  |
| P.lva:                                           |                              |                     |  |
| (*) Codice fiscale:                              |                              |                     |  |
| (*) Indirizzo:                                   |                              |                     |  |
| (*) Città:                                       |                              |                     |  |
| (*) Provincia:                                   |                              |                     |  |
| (*) Cap:                                         |                              |                     |  |
| (*) Numero telefonico:                           |                              |                     |  |
| Fax:                                             |                              |                     |  |
| (*) Indirizzo e mail:                            |                              |                     |  |
|                                                  |                              |                     |  |
| (~) Conterma indirizzo e-mail:                   |                              |                     |  |
| Nota: la password sarà invita per e-mail una vol | ta che la segreteria avrà co | onfermato l'account |  |
| () tipo di preparation center:                   | SEEEZIONA                    |                     |  |
| Dirigente Scolastico e/o                         | Rappresentante le            | gale                |  |
| (*) Nome:                                        |                              | ]                   |  |
| (*) Cognome:                                     |                              |                     |  |
| Email diretta:                                   |                              |                     |  |
| Numero telefonico diretto:                       |                              |                     |  |
| 巴 Registrati come p                              | reparation center            |                     |  |
|                                                  |                              |                     |  |

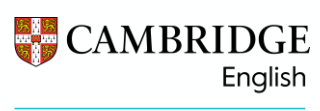

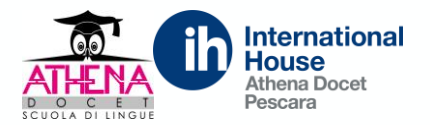

#### **CAMBRIDGE ASSESSMENT ENGLISH come Preparation Centre?**

Se sei già un nostro Preparation Centre, vai su https://athenadocet.scuolasemplice.it/examspricelist Riceverai alla mail istituzionale il link con le nuove credenziali di accesso. Clicca su ACCEDI e inserisci le credenziali ricevute.

| Tutti gli esami          |      | ~            | Modalità                | ~        | tutte le sedi     | ~              | gg/n       | nm/aaaa 🗖 gg/mm/aaa     | ia 🗖             | <b>Q</b> Cerca  |                       |
|--------------------------|------|--------------|-------------------------|----------|-------------------|----------------|------------|-------------------------|------------------|-----------------|-----------------------|
| A2 KEY FOR S             | сно  | OLS Paper B  | Based                   |          |                   |                |            |                         |                  |                 |                       |
| Sessione d'esame         | Тіро | Data d'esame | Speaking                | Località | Inizio iscrizioni | Fine iscrizio  | ni         | Risultati               | Tariffe          | Disponibilità   | Iscrizione            |
| A2 Key (KET) for Schools | ۵    | 10/09/2022   | 03/09/2022 - 12/09/2022 | Athena   | 26/05/2022        | 03/09/2022**   | 1          | 14/10/2022 - 03/11/2022 | 113,5 + 70 € (1) | Non disponibile | Iscrizioni terminate  |
| A2 Key (KET) for Schools | D    | 15/10/2022   | 08/10/2022 - 17/10/2022 | Athena   | 30/06/2022        | 08/10/2022**   | <b>i</b>   | 18/11/2022 - 08/12/2022 | 113,5 + 70 € (1) | Non disponibile | Iscrizioni terminate  |
| A2 Key (KET) for Schools | ۵    | 29/10/2022   | 22/10/2022 - 31/10/2022 | Athena   | 14/07/2022        | 22/10/2022**   | <b>i</b>   | 02/12/2022 - 22/12/2022 | 113,5 + 70 € (1) | Non disponibile | Iscrizioni terminate  |
| A2 Key (KET) for Schools | ۵    | 19/11/2022   | 12/11/2022 - 21/11/2022 | Athena   | 05/08/2022        | 12/11/2022**   | <b>i</b>   | 23/12/2022 - 20/01/2023 | 113,5 + 70 € 🚺   | Disponibile     | Iscrivi alla sessione |
| A2 Key (KET) for Schools | ۵    | 26/11/2022   | 19/11/2022 - 28/11/2022 | Athena   | 12/08/2022        | 27/10/2022*    | <b>(i)</b> | 09/01/2023 - 27/01/2023 | 113,5 + 50 € (1) | Disponibile     | Iscrivi alla sessione |
| A2 Key (KET) for Schools | ۵    | 03/12/2022   | 26/11/2022 - 05/12/2022 | Athena   | 19/08/2022        | 03/11/2022*    | <b>(i)</b> | 16/01/2023 - 03/02/2023 | 113,5 + 50 € 🚺   | Disponibile     | Iscrivi alla sessione |
| A2 Key (KET) for Schools | ۵    | 10/12/2022   | 03/12/2022 - 12/12/2022 | Athena   | 26/08/2022        | 26/10/2022     |            | 23/01/2023 - 10/02/2023 | 113,5 € 🚺        | Disponibile     | Iscrivi alla sessione |
| 12 KEY Paper             | Base | d            |                         |          |                   |                |            |                         |                  |                 |                       |
| Sessione d'esame         | Tipo | Data d'esame | Speaking                | Località | Inizio iscrizioni | Fine iscrizior | ni         | Risultati               | Tariffe          | Disponibilità   | Iscrizione            |
| A2 KEY (KET)             | 0    | 08/10/2022   | 30/09/2022 - 09/10/2022 | Athena   | 29/06/2022        | 01/10/2022** ( | <b>i</b>   | 18/11/2022 - 08/12/2022 | 113,5 + 70 € (1) | Non disponibile | Iscrizioni terminate  |
| A2 KEY (KET)             | B    | 02/12/2022   | 25/11/2022 - 04/12/2022 | Athena   | 24/08/2022        | 08/11/2022* /  |            | 23/01/2023 - 10/02/2023 | 113 5 + 50 € ④   | Disponibile     | Iscrivi alla sessione |

08/11/2022\*

(i) 23/01/2023 - 10/02/2023 113,5 + 50 € (i) Disponibile

Iscrivi alla sessione

24/08/2022

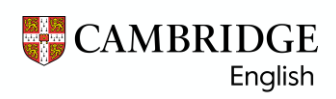

A2 KEY (KET)

02/12/2022

25/11/2022 - 04/12/2022 Athena

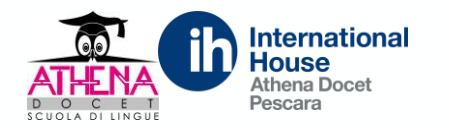

## Come iscrivere candidati ad un esame CAMBRIDGE ASSESSMENT ENGLISH come Preparation Centre?

Inserisci le tue credenziali per effettuare l'accesso

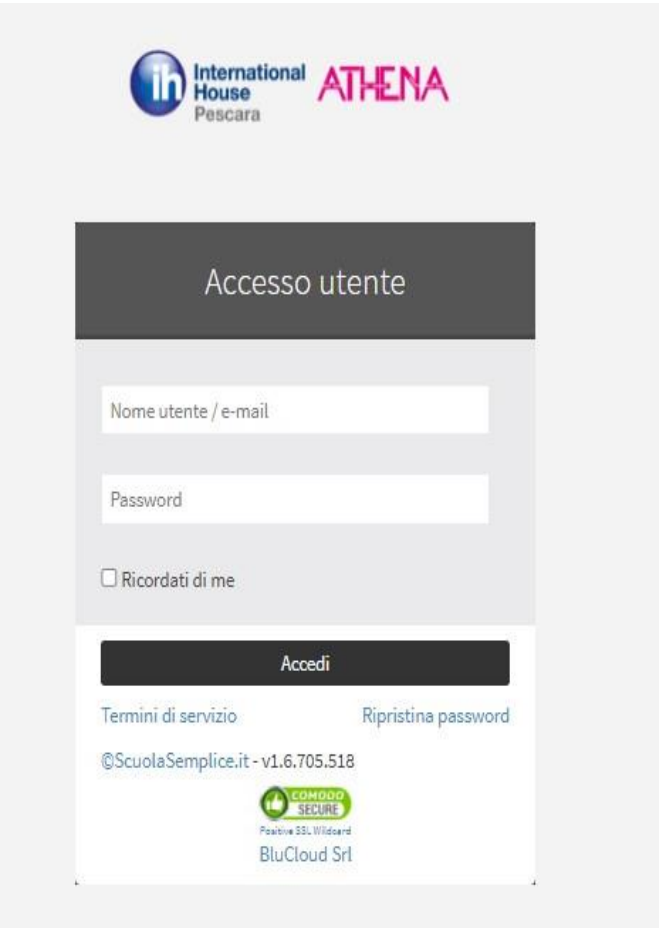

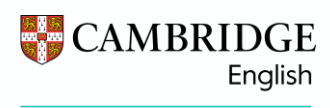

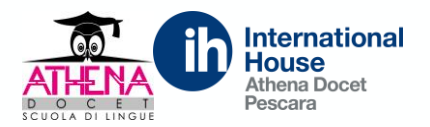

#### Come iscrivere candidati ad un esame CAMBRIDGE ASSESSMENT ENGLISH come Preparation Centre?

Una volta effettuato il login, verrai indirizzato alla tua area personale, dove potrai effettuare l'accesso in qualsiasi momento per visualizzare le iscrizioni effettuate dalla scuola.

|      | Lill Statistiche mensili per l'e | erogazione delle lezioni | In Ore del mese in corso                                                                                                    |
|------|----------------------------------|--------------------------|----------------------------------------------------------------------------------------------------|
| 9168 | Mese passato                     | FusionCharts XT Trial    | 0.11ore<br>0.1ore<br>0.09ore<br>0.08ore<br>0.07ore<br>0.06ore<br>0.05ore<br>0.04ore<br>0.02ore<br>0.02ore<br>0.01ore<br>0 ore<br>0.02ore<br>0.01ore<br>0 ore<br>0.02ore<br>0.01ore<br>0 ore<br>0.02ore<br>0.02or |
|      | 🖉 Calendario degli appunta       | menti                    | Incontri di oggi                                                                                                    |

#### CAMBRIDGE English

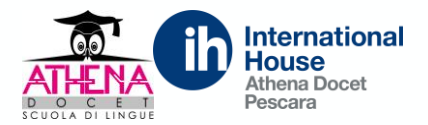

#### CAMBRIDGE ASSESSMENT ENGLISH come Preparation Centre?

Cliccare su ELENCO ESAMI per visualizzare tutte le sessioni disponibili. Una volta individuata la sessione, cliccare sul simbolo azzurro per effettuare le iscrizioni.

| enco Esami                       |                             |        |            |                      |          |          |                                              |            |
|----------------------------------|-----------------------------|--------|------------|----------------------|----------|----------|----------------------------------------------|------------|
| tale elementi: 43 <del>-</del>   |                             |        |            |                      |          |          |                                              |            |
|                                  |                             |        |            |                      |          |          | Q                                            | Ricerca    |
| Nome Esame                       | Preparation center          | Sede   | Data       | Data Fine Iscrizioni | Iscritti | Sessioni | Costo                                        | Operazioni |
| CB B1 Preliminary (PET)          | Sessione aperta al pubblico | N/A    | 08/09/2022 | iscrizioni chiuse    | 1        | 1        | 124.5 euro<br>a carico del preparation cente | er 📃       |
| B1 Preliminary (PET) for Schools | Sessione aperta al pubblico | Athena | 10/09/2022 | iscrizioni chiuse    | 1        | 2        | 124.5 euro<br>a carico del preparation cente | er.        |
| A2 Key (KET) for Schools         | Sessione aperta al pubblico | Athena | 10/09/2022 | iscrizioni chiuse    | 1        | 1        | 113.5 euro<br>a carico del preparation cente | er 🔲       |
| CB C1 Advanced (CAE)             | Sessione aperta al pubblico | N/A    | 17/09/2022 | iscrizioni chiuse    | 1        | 1        | 241 euro<br>a carico del preparation cente   | er 📃       |
| B2 First (FCE) for Schools       | Sessione aperta al pubblico | Athena | 24/09/2022 | iscrizioni chiuse    | 1        | 1        | 239.5 euro<br>a carico del preparation cente | r          |
| CB B2 First (FCE) for Schools    | Sessione aperta al pubblico | N/A    | 01/10/2022 | iscrizioni chiuse    | Ĩ        | 1        | 239.5 euro<br>a carico del preparation cente | er         |
| B2 First (FCE)                   | Sessione aperta al pubblico | Athena | 08/10/2022 | iscrizioni chiuse    | 1        | 1        | 239.5 euro<br>a carico del preparation cente | er 📃       |
| B1 Preliminary (PET)             | Sessione aperta al pubblico | Athena | 08/10/2022 | iscrizioni chiuse    | 1        | 1        | 124.5 euro<br>a carico del preparation cente | er 📃       |
| A2 KFY (KFT)                     | Sessione aperta al pubblico | Athena | 0R/10/2022 | iscrizioni chiuse    | 1        | 1        | 113.5 euro                                   |            |

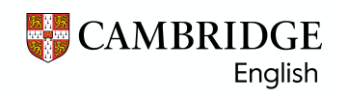

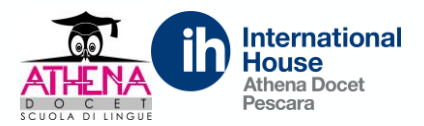

**CAMBRIDGE ASSESSMENT ENGLISH come Preparation Centre?** 

Si aprirà questa pagina dove troverete le 2 opzioni di iscrizione dei vostri candidati:

- 1- il link da inviare ai candidati per effettuare l'iscrizione autonomamente
- 2- lo slot per poter inserire manualmente i nominativi

|                                  |       |                                 |                                     |                                  | 🛗 Calend            | lario 🙎 Athena Docet Pesca |
|----------------------------------|-------|---------------------------------|-------------------------------------|----------------------------------|---------------------|----------------------------|
| Iscrizioni in ritardo abilitate: |       | Si                              |                                     |                                  |                     |                            |
|                                  |       | al 26/11/2022 c                 | on tasse:                           |                                  |                     |                            |
|                                  |       | • Studenti: -                   | +50 euro                            |                                  |                     |                            |
|                                  |       | e Da 27/11/202                  | 2 al 19/11/2022 contasse:           |                                  |                     |                            |
|                                  |       | <ul> <li>Studenti: -</li> </ul> | +70 euro                            |                                  |                     |                            |
| Results issue                    |       | 09/12/2022 - 15/                | 12/2022                             |                                  |                     |                            |
| Certificate despatch starts      |       | 21/12/2022                      |                                     |                                  |                     |                            |
| Link di acquisto                 |       | https://athenad                 | locet.scuolasemplice.it/selling/    | oublic/ZWdTSnB4ZGNyekJOTjRl      | kME9Gb09UcExFMldaTi | dranA0UGF6bHl3MkpoWkN      |
|                                  |       | sTyt5bm52d1d0                   | GUIFrWktkb2k5TUNIYzc3Y3VPT3         | ZKdzUyZ0dpTWxLK0E9PQ==           |                     |                            |
|                                  |       | Clicca per copia                | re negli appunti 🙆 (CTRL + \        | (per incollare o tasto destro)   |                     |                            |
|                                  |       | O Puoi fornire a                | gli studenti ed ai loro genitori qu | esto link perchè possano iscrive | ersi in autonomia   |                            |
| Costo iscrizione a carico di     |       | Del preparation                 | center                              |                                  |                     |                            |
| Codice CIG                       |       | Codice commes                   | ssa                                 |                                  |                     |                            |
| Codice SDI                       |       | Codice per la fa                | tturazione                          |                                  |                     |                            |
| Codice SDI                       |       | Salva informazion               | nî l                                |                                  |                     |                            |
| Service la inactioni all'asome   |       |                                 |                                     |                                  |                     |                            |
|                                  |       |                                 |                                     |                                  |                     |                            |
|                                  |       |                                 |                                     |                                  |                     |                            |
| olornate d esame                 |       |                                 |                                     |                                  |                     |                            |
| Ciana diasana                    | dalle | alle                            | Durata sessioni                     | Capienza                         | Iscritti            | Operazioni                 |
| Giorno d'esame                   |       |                                 |                                     |                                  |                     |                            |

CAMBRIDGE English

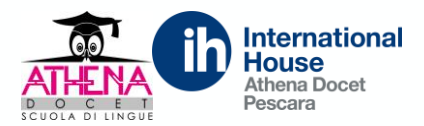

**CAMBRIDGE ASSESSMENT ENGLISH come Preparation Centre?** 

Se le iscrizioni verranno effettuate direttamente dalla scuola, cliccate su uno dei simboli azzurri (punto 2 diapositiva precedente) e successivamente su ISCRIVI NUOVO STUDENTE.

| ATHENA | =                            |       |                   |                                     |                                                | 🛗 Calen           | dario 🙎 Athena Docet Pesca |
|--------|------------------------------|-------|-------------------|-------------------------------------|------------------------------------------------|-------------------|----------------------------|
|        | Results issue                |       | U9/12/2022 - 15/. | 12/2022                             |                                                |                   |                            |
|        | Certificate despatch starts  |       | 21/12/2022        |                                     |                                                |                   |                            |
|        | Link di acquisto             |       | https://athenad   | ocet.scuolasemplice.it/selling/p    | ublic/ZWdTSnB4ZGNyekJOTjRk                     | ME9Gb09UcExFMldaT | ldranA0UGF6bHl3MkpoWkN     |
|        |                              |       | sTyt5bm52d1dG     | UlFrWktkb2k5TUNIYzc3Y3VPT3Z         | KdzUyZ0dpTWxLK0E9PQ==                          |                   |                            |
|        |                              |       | Clicca per copiar | e negli appunti 🛯 (CTRL+V           | per incollare o tasto destro)                  |                   |                            |
|        |                              |       | 🟮 Puoi fornire ag | gli studenti ed ai loro genitori qu | esto link perch <mark>è</mark> possano iscrive | rsi in autonomia  |                            |
|        | Costo iscrizione a carico di |       | Del preparation o | center                              |                                                |                   |                            |
|        | Codice CIG                   |       | Codice commes     | sa                                  |                                                |                   |                            |
|        | Codice SDI                   |       | Codice per la fat | turazione                           |                                                |                   |                            |
|        | Codice SDI                   |       | Salva informazion | i                                   |                                                |                   |                            |
|        |                              |       |                   |                                     |                                                |                   |                            |
|        | Giornate d'esame             | dalle | alle              | Durata sessioni                     | Capienza                                       | lscritti          | Operazioni                 |
|        | Giornate d'esame             | dalle | alle              | Durata sessioni                     | Capienza                                       | Iscritti          | Operazioni                 |

CAMBRIDGE English

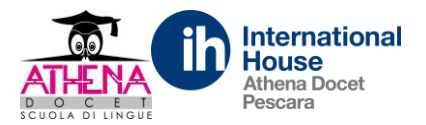

#### **CAMBRIDGE ASSESSMENT ENGLISH come Preparation Centre?**

Si aprirà la pagina dove inserire i dati del candidato da iscrivere all'esame. Una volta inseriti i dati, cliccare su ISCRIVI NUOVO STUDENTE. Il centro riceverà le iscrizioni e provvederà ad emettere la fattura elettronica.

| Giorno d'esame    | 2                                              | dalle                                                   | alle       | Durata sessioni | Capienza     | Iscritti | Operazioni |
|-------------------|------------------------------------------------|---------------------------------------------------------|------------|-----------------|--------------|----------|------------|
| 26/11/2022        |                                                | 09:00                                                   | 13:00      | sessione unica  | non limitata | Ĭ.       | *          |
| Studenti iscritti | ti                                             |                                                         |            |                 |              |          |            |
| Nessun iscritto   | o estudiansta i O inconiul                     | et dante existente                                      |            |                 |              |          |            |
| Tischill Huovo    |                                                | studente esistente                                      | )<br>      |                 |              |          |            |
|                   |                                                | Iscrizione r                                            | nuovo stud | ente            |              |          |            |
|                   |                                                | u                                                       |            |                 |              |          |            |
|                   | Nome *                                         | Nome                                                    |            |                 |              |          |            |
|                   | Nome *                                         | Nome<br>Cognome                                         |            |                 |              |          |            |
|                   | Nome *<br>Cognome<br>Genere                    | Nome<br>Cognome                                         | nina       |                 |              |          |            |
| Inc               | Nome *<br>Cognome<br>Genere<br>adirizzo e-mail | Nome<br>Cognome<br>O Maschio O Femr<br>Indirizzo e-mail | mina       |                 |              |          |            |

CAMBRIDGE English

Authorised Exam Centre

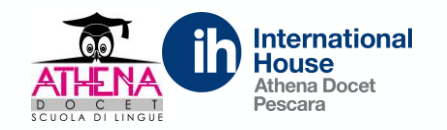

# Come far iscrivere i candidati individualmente ad un esame CAMBRIDGE ASSESSMENT ENGLISH tramite Preparation Centre?

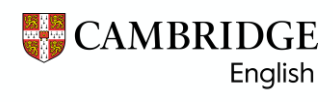

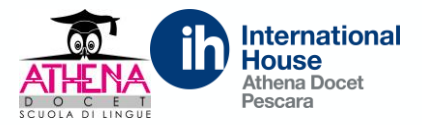

# **OPZIONE A: PAGAMENTO ALLA SCUOLA**

La scuola dovrà raccogliere le quote di iscrizione e i candidati avranno diritto alla **tariffa riservata ISP** (in virtù del protocollo d'intesa firmato da *Cambridge English* con il *MIUR*).

Cliccando sul link, lo studente verrà indirizzato a questa schermata, e dovranno cliccare su CREA NUOVO ACCOUNT.

|                               | Esame: A2 Key (KET) for S                                                                                                    | chools 03/12/2022                                                                                                    |
|-------------------------------|----------------------------------------------------------------------------------------------------|----------------------------------------------------------------------------------------------------|
|                               | A2 Key (KET) for                                                                                                    | Schools 03/12/2022                                                                                                    |
|                               | Preparation center:<br>Tipo di esan<br>Sede d'esame: <b>Athena, V</b> i<br>Sitt<br>Date degli orali: <b>dal 2</b><br>Publicazione dal isultati: | : Athena Docet Pescara<br>ne: Paper based<br>ia Passolanciano 78, Pescara<br>ing: PM<br>16/11/2022 al 05/12/2022                                                                                                  |
|                               | Prezzo: 16<br>Nota: Al costo di iscrizione è stato aggiu                                                                                        | Gal 19/01/2023 at 03/02/2023<br>G3.5 € (totale)<br>Into il contributo di iscrizione in ritardo (50 €)                                                                                                    |
| Sone                          | Nota: Al costo di iscrizione è stato aggiu<br>D un utente registrato:                                                                           | Gal 19/01/2023 at 03/02/2023<br>G3.5 € (totale)<br>Into II contributo di iscrizione in ritardo (50 €)<br>Crea un nuovo account                                                                                    |
| Sono                          | o un utente registrato:                                                                                                    | Gal 19/01/2023 at 03/02/2023<br>53.5 € (totale)<br>Into il contributo di iscrizione in ritardo (50 €)<br>Crea un nuovo account<br>Inserisci la tua mail per la validazione                                        |
| SON<br>Username:<br>Password: | D UN Utente registrato:                                                                                                    | Crea un nuovo account<br>Inserisci la tua mail per la validazione<br>nuoi inserire cortesemente la mail che utilizzerai per l'iscrizione<br>una vota-elidato l'indirizzo potrai compilare il modulo con ideoi dat |

Lo studente dovrà **<u>obbligatoriamente</u>** inserire i dati personali contrassegnati da un asterisco.

La scuola dovrà:

- monitorare che tutti i candidati si stiano iscrivendo
- confermare le iscrizioni
- accettare il regolamento esami Cambridge
- inserire i dati relativi alla fatturazione elettronica (codice CIG e SDI/UNIVOCO)
- scaricare, per poi ricaricare firmato, l'Entry Form.

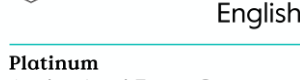

CAMBRIDGE

Authorised Exam Centre

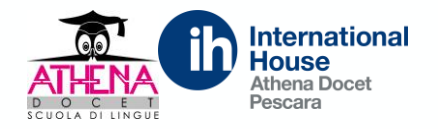

# **OPZIONE B: PAGAMENTO AD ATHENA DOCET**

In questo caso, i candidati avranno comunque diritto alla *tariffa ISP*, ma la quota subirà una maggiorazione di €6,00 per coprire i costi amministrativi.

La procedura di iscrizione rimane la stessa ma saranno visibili i dati di pagamento di *Athena Docet*. Per cui gli studenti potranno pagare tramite bonifico bancario, con l'<u>obbligo</u> di allegare la distinta, o tramite carta di credito.

#### La scuola dovrà comunicare la scelta di questa modalità, al momento della scelta della data d'esame.

In questo modo, il team di **Athena Docet** avrà il tempo necessario a creare una sessione riservata alla vostra scuola e a preparare una lettera di accompagnamento alla sessione, che dovrete poi consegnare agli studenti che intendono iscriversi all'esame.

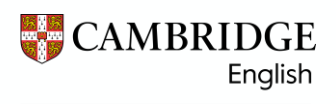

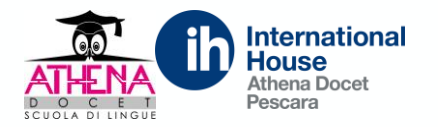

#### Dopo che tutti i candidati saranno iscritti, la scuola avrà la possibilità di indicare le coppie per lo Speaking.

| COSCO ISCHEIVIIC                                                                                                    | LOU DECENDENTION CONTOR                             |                                                |                                                                                       |                                                                               |                        |                             |
|----------------------------------------------------------------------------------------------------|-----------------------------------------------------|------------------------------------------------|---------------------------------------------------------------------------------------|-------------------------------------------------------------------------------|------------------------|-----------------------------|
| a carico di                                                                                                    | Del preparation center                              |                                                | in a                                                                                  | lutonomia                                                                     |                        |                             |
| Codice CIG                                                                                                    | Codice commessa                                     |                                                |                                                                                       |                                                                               |                        |                             |
| Codice SDI                                                                                                    | Codice per la fatturazione                          | (iii)                                          |                                                                                       |                                                                               |                        |                             |
|                                                                                                    | Salva informazioni                                  |                                                |                                                                                       | 🛓 Scarica I                                                                   | e iscrizioni all'esame | 🛓 Carica massivamente iscri |
|                                                                                                    |                                                     |                                                |                                                                                       |                                                                               |                        |                             |
|                                                                                                    |                                                     |                                                |                                                                                       |                                                                               |                        |                             |
| iornate d'esam                                                                                                    | ne                                                  |                                                |                                                                                       |                                                                               |                        |                             |
| iornate d'esam                                                                                                    | ne                                                  |                                                |                                                                                       | ~ ·                                                                           |                        |                             |
| iornate d'esam<br>Giorno d'esame                                                                                                 | ne<br>dalle                                         | alle                                           | Durata sessioni                                                                       | Capienza                                                                      | Iscritti               | Operazioni                  |
| iornate d'esam<br>Siorno d'esame<br>6/11/2022                                                                                    | dalle<br>09:00                                      | alle<br>13:00                                  | Durata sessioni<br>sessione unica                                                     | Capienza<br>non limitata                                                      | Iscritti<br>2          | Operazioni                  |
| iornate d'esam<br>Siorno d'esame<br>6/11/2022<br>Studenti iscritti                                                               | dalle<br>09:00                                      | alle<br>13:00                                  | Durata sessioni<br>sessione unica                                                     | Capienza<br>non limitata                                                      | Iscritti<br>2          | Operazioni                  |
| iornate d'esam<br>Giorno d'esame<br>6/11/2022<br>Studenti iscritti                                                               | ne<br>dalle<br>09:00                                | alle<br>13:00                                  | Durata sessioni<br>sessione unica                                                     | Capienza<br>non limitata                                                      | Iscritti<br>2          | Operazioni                  |
| iornate d'esam<br>Giorno d'esame<br>26/11/2022<br>Studenti iscritti<br>✓ conferma le iscrizion<br>Nome e cognome                 | ne<br>dalle<br>09:00<br>ni (2)<br>Utente accoppiato | alle<br>13:00<br>Data di nascita               | Durata sessioni<br>sessione unica<br>Genere Iscrizione stude                          | Capienza<br>non limitata                                                      | Iscritti<br>2          | Operazioni                  |
| iornate d'esam<br>Giorno d'esame<br>26/11/2022<br>Studenti iscritti<br>✓ conferma le iscrizion<br>Nome e cognome<br>& DM Alice ∎ | ne<br>dalle<br>09:00<br>ni (2)<br>Ubente accoppiato | alle<br>13:00<br>Data di nascita<br>22/07/1994 | Durata sessioni<br>sessione unica<br>Genere Iscrizione stude<br>Femmina da confermare | Capienza<br>non limitata<br>nte Data iscrizione<br>2022-11-21 16:38:04 (do se | Iscritti<br>2          | Operazioni                  |

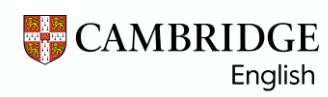

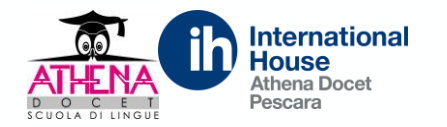

#### Una volta inseriti gli abbinamenti, si visualizzeranno le coppie di candidati per la prova di speaking.

|                                                                                                    | Del preparation d                                            | renter                                         |                                                        | Second and a second as                                                                         |                                                          |                                |
|----------------------------------------------------------------------------------------------------|--------------------------------------------------------------|------------------------------------------------|--------------------------------------------------------|------------------------------------------------------------------------------------------------|----------------------------------------------------------|--------------------------------|
| a carico di                                                                                                    |                                                              |                                                |                                                        | in autonomia                                                                                   |                                                          |                                |
| Codice CIG                                                                                                    | Codice commessa                                              |                                                |                                                        |                                                                                                |                                                          |                                |
| Codice SDI                                                                                                    | Codice per la fattur                                         | azione                                         |                                                        |                                                                                                |                                                          |                                |
|                                                                                                    | Salva informazioni                                           |                                                |                                                        |                                                                                                |                                                          |                                |
|                                                                                                    |                                                              |                                                |                                                        |                                                                                                | 📥 Scarica le iscrizioni all'esame                        | 🛓 Carica massivamente iscrizio |
|                                                                                                    |                                                              |                                                |                                                        |                                                                                                |                                                          |                                |
| 1                                                                                                    |                                                              |                                                |                                                        |                                                                                                |                                                          |                                |
|                                                                                                    |                                                              |                                                |                                                        |                                                                                                |                                                          |                                |
| ornate d esam                                                                                                    | ie                                                           |                                                |                                                        |                                                                                                |                                                          |                                |
| ornate d esam<br>iorno d'esame                                                                                                 | dalle                                                        | alle                                           | Durata sessioni                                        | Capienza                                                                                       | Iscritti                                                 | Operazioni                     |
| ornate d esam<br>iorno d'esame<br>3/11/2022                                                                                    | dalle<br>09:00                                               | alle<br>13:00                                  | Durata sessioni                                        | Capienza<br>non limitata                                                                       | Iscritti<br>2 (2 da confermare)                          | Operazioni                     |
| ornate d esam<br>iorno d'esame<br>5/11/2022<br>tudenti iscritti                                                                | dalle<br>09:00                                               | alle<br>13:00                                  | Durata sessioni<br>sessione unica                      | Capienza<br>non limitata                                                                       | Iscritti<br>2 (2 da confermare)                          | Operazioni                     |
| ornate d esam<br>iorno d'esame<br>5/11/2022<br>tudenti iscritti<br>✔ conferma le iscrizior                                     | ie<br>dalle<br>09:00                                         | alle<br>13:00                                  | Durata sessioni<br>sessione unica                      | Capienza<br>non limitata                                                                       | Iscritti<br>2 (2 da confermare)                          | Operazioni                     |
| ornate d esam<br>iorno d'esame<br>6/11/2022<br>Studenti iscritti<br>Conferma le iscrizior<br>Nome e cognome                    | dalle<br>09:00                                               | alle<br>13:00<br>Data di nascita               | Durata sessioni<br>sessione unica<br>Genere            | Capienza<br>non limitata<br>scrizione studente Data iscrizione                                 | Iscritti<br>2 (2 da confermare)                          | Operazioni                     |
| ornate d esame<br>iorno d'esame<br>6/11/2022<br>Studenti iscritti<br>✓ conferma le iscrizion<br>Nome e cognome<br>& DM Alice ■ | dalle<br>09:00<br>ii (2)<br>Utente accoppiato<br>R Giorgia 🖉 | alle<br>13:00<br>Data di nascita<br>22/07/1994 | Durata sessioni<br>sessione unica<br>Genere<br>Femmina | Capienza<br>non limitata<br>scrizione studente Data iscrizione<br>la confermare 2022-11-21 16: | Iscritti<br>2 (2 da confermare)<br>38:30 (da segreteria) | Operazioni                     |

CAMBRIDGE English